## **Skyward Family/Student Access to Enter Course Requests**

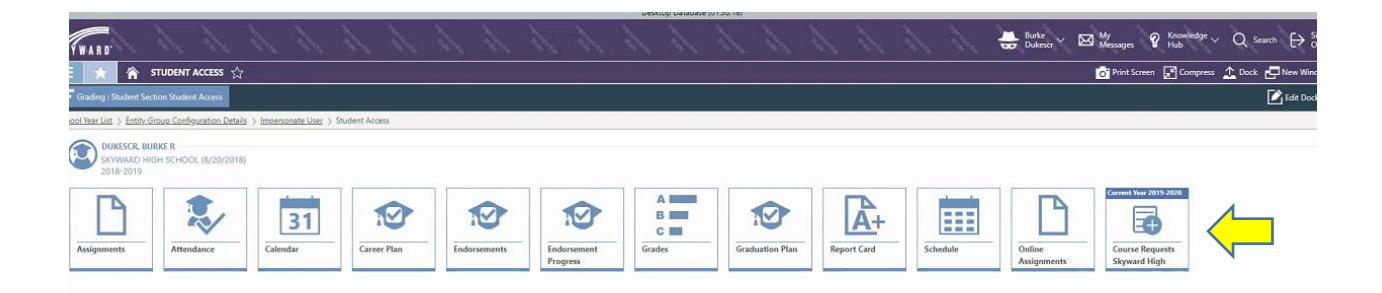

Click on Course Requests and the screenshot below opens. Students enter their courses by subject, description, or course number. Then click add.

| 2019-2020 G              | IGH SCHOOL<br>SRADE 12           |              |                  |                   |                               |                            |              |                   |
|--------------------------|----------------------------------|--------------|------------------|-------------------|-------------------------------|----------------------------|--------------|-------------------|
|                          |                                  |              |                  |                   |                               |                            |              |                   |
|                          |                                  |              |                  |                   |                               |                            |              |                   |
|                          | <b>↓</b>                         |              |                  |                   |                               |                            |              |                   |
| AVAILABLE COURSE         | 5 FOR 2019-2020                  |              |                  |                   | COURSE REQUESTS               |                            |              |                   |
| Q Filter coun            | ses by Course Code, Description, | or Subject   |                  |                   | REQUESTS ALTERN               | ATES                       |              |                   |
| COURSES                  |                                  |              |                  |                   | Requests: 3 Tot               | al Credits Requested: 2.00 | 0 Maximum Cr | edits: 8.000      |
| Course Subject           | Course Description               | Course       | Earned           |                   | COURSES                       |                            |              |                   |
| Description<br>Fine Arts | THEATRE PROD 2                   | Code<br>7022 | Credits<br>1.000 | _                 | Course Subject<br>Description | Course Description         | Course       | Earned<br>Credits |
| Fine Arts                | THEATRE PROD 3                   | 7023         | 1.000            |                   | Career/Technology             | AG S ANIMAL MGT            | 8603         | 0.500             |
| Fine Arts                | THEATRE PROD 4                   | 7027         | 1.000            |                   | Language Arts                 | ENGLISH 4                  | 1400         | 1.000             |
| Foreign Language         | SPANISH 1                        | 6000         | 1.000            | $\rightarrow$ Add | Social Studies                | GOVERNMENT                 | 4400         | 0.500             |
| Foreign Language         | SPANISH 2                        | 6001         | 1.000            | <- Remove         |                               |                            |              |                   |
| Foreign Language         | SPANISH 3                        | 6003         | 1.000            |                   |                               |                            |              |                   |
| Health                   | HEALTH                           | 5000         | 0.500            |                   |                               |                            |              |                   |
| anguage Arts             | ENGLISH 2                        | 1200         | 1.000            |                   |                               |                            |              |                   |
| anguage Arts             | ENGLISH 3                        | 1300         | 1.000            |                   |                               |                            |              |                   |
|                          | Chickler A                       | 1.400        | 4 000            |                   |                               |                            |              |                   |

Student can enter alternates, by choosing alternates. The maximum number of courses is 3. Submit Course Requests.

| Submit Course Re                           | equest 🛇 Cancel                   |                        |                            | ₿.                | Ţ                 | <b>7</b>                    |                 |          |
|--------------------------------------------|-----------------------------------|------------------------|----------------------------|-------------------|-------------------|-----------------------------|-----------------|----------|
| VAILABLE COURSE                            | ES FOR 2019-2020                  |                        |                            |                   | COURSE REQUESTS   | ATES                        |                 | _        |
| Q Fitter cour                              | rses by Course Code, Description, | or Subject             |                            |                   | Requests: 4 Tot   | al Credits Requested: 3.000 | Maximum Credits | : 8.000  |
| Course Subject<br>Description<br>Fine Arts | Course Description<br>CHORALE 4   | Course<br>Code<br>7067 | Earned<br>Credits<br>1.000 |                   | COURSES           | Course Description          | Course          | Earned   |
| fine Arts                                  | THEATRE ARTS 1                    | 7024                   | 1.000                      |                   | Description       | 10 C 45/8441 1407           | Code            | Credits  |
| ne Arts                                    | THEATRE ARTS 2                    | 7025                   | 1.000                      |                   | Career/rechnology | THEATDE ADTE 3              | 2003            | 1.000    |
| ine Arts                                   | THEATRE ARTS 3                    | 7028                   | 1.000                      | $\rightarrow$ Add | Language Arts     | ENGISH 4                    | 1400            | 1.000    |
| ine Arts                                   | THEATRE PROD 1                    | 7021                   | 1.000                      | ← Remove          | Social Studies    | GOVERNMENT                  | 4400            | 0.500    |
| ine Arts                                   | THEATRE PROD 2                    | 7022                   | 1.000                      |                   |                   | n that natural is           | 0418270         | 1997-199 |
| ine Arts                                   | THEATRE PROD 3                    | 7023                   | 1.000                      |                   |                   |                             |                 |          |
| ine Arts                                   | THEATRE PROD 4                    | 7027                   | 1.000                      |                   |                   |                             |                 |          |
| oreign Language                            | SPANISH 1                         | 6000                   | 1.000                      |                   |                   |                             |                 |          |
| oreign Language                            | SPANISH 2                         | 6001                   | 1.000                      |                   |                   |                             | -               |          |

## Students can put their alternates in the order of first choice to third choice.

|                               |                                 |                |                   |          |                               |                |             | 2010        |        |         |
|-------------------------------|---------------------------------|----------------|-------------------|----------|-------------------------------|----------------|-------------|-------------|--------|---------|
| AVAILABLE COURSES             | FOR 2019-2020                   |                |                   |          | COURSE REQUESTS               | Reorder Cou    | irse Reque  | sts         |        |         |
| Q Filter course               | es by Course Code, Description, | or Subject     |                   |          | REQUESTS ALTERNA              | Alternate Rank | Course Code | Course Desc | riptio |         |
| COURSES                       |                                 |                |                   |          | Requests: 2 Tota              | 1              | 3403        | ANATOMY     | & PHYS |         |
| Course Subject<br>Description | Course Description              | Course<br>Code | Earned<br>Credits |          | COURSES                       | 2              | 6003        | SPANISH 3   |        |         |
| Physical Education/           | PE IS/TEAM                      | 5102           | 1.000 *           |          | Course Subject<br>Description |                |             |             | Save 📔 | O Cance |
| Science                       | ANATOMY & PHYS                  | 3403           | 1.000             |          | Science                       | ANATOMY & PH   | /5          | 3403        | 1.000  |         |
| Science                       | BIOLOGY                         | 3100           | 1.000             |          | Foreign Language              | SPANISH 3      |             | 6003        | 1.000  |         |
| Science                       | CHEMISTRY                       | 3200           | 1.000             | → Add    |                               |                |             |             |        |         |
| Science                       | ENVIRO SYSTEMS                  | 3404           | 1.000             | < Remove |                               |                |             |             |        |         |
| Science                       | PHYSICS                         | 3300           | 1.000             |          |                               |                |             |             |        |         |
| Social Studies                | GOVERNMENT                      | 4400           | 0.500             |          |                               |                |             |             |        |         |
| Social Studies                | US HISTORY                      | 4300           | 1.000             |          |                               |                |             |             |        |         |
| iocial Studies                | W GEO                           | 4100           | 1.000             |          |                               |                |             |             |        |         |
| Social Studies                | W HISTORY                       | 4200           | 1.000             |          |                               |                |             |             |        |         |

The students can print their course requests, which includes the alternate choices.

| Dul<br>Stude<br>Grade                | <b>kescr,</b><br>ent Num<br>e Level: 1                  | Burke R<br>ber: 031276<br>12                                                                                 |                         |                               |                     | Print                                                                           |
|--------------------------------------|---------------------------------------------------------|----------------------------------------------------------------------------------------------------|-------------------------|-------------------------------|---------------------|---------------------------------------------------------------------------------|
| Skyw                                 | ard High                                                | n School - 2019-2020                                                                                         |                         |                               | Print Date          | : 11/09/2018                                                                    |
| Cou                                  | rse Rec                                                 | quests                                                                                                    |                         |                               |                     |                                                                                 |
| Course                               |                                                         | Description                                                                                                  |                         | Elective/Required             | Length<br>Requested | Possible<br>Earned Credits                                                      |
| 1400                                 |                                                         | ENGLISH 4                                                                                                    |                         | Required                      | YR                  | 1.000                                                                           |
| 4400                                 |                                                         | GOVERNMENT                                                                                                   |                         | Required                      | SM                  | 0.500                                                                           |
| 7028                                 |                                                         | THEATRE ARTS 3                                                                                               |                         | Elective                      | YR                  | 1.000                                                                           |
|                                      |                                                         |                                                                                                    |                         |                               |                     |                                                                                 |
| 8603<br>4 COL                        | ırse(s) re                                              | AG S ANIMAL MGT                                                                                              |                         | Elective                      | sM<br>tal Earned C  | 0.50<br>Credits: 3.000                                                          |
| 8603<br>4 cou<br><u>Alte</u>         | irse(s) re<br>rnate C                                   | ag s animal mgt<br>quested<br>Course Requests                                                                |                         | Elective                      | sM<br>tal Earned C  | 050<br>Credits: 3.000                                                           |
| 8603<br>4 cou<br><u>Alte</u><br>Rank | irse(s) re<br><b>rnate (</b><br><sub>Course</sub>       | AG S ANIMAL MGT<br>quested<br>Course Requests<br>Description                                                 | Alternate For<br>Course | Elective<br>To<br>Description | sM<br>tal Earned C  | 050<br>Credits: 3.000<br>Possible<br>Earned Credit                              |
| 4 cou<br>Alte<br>Rank                | rrse(s) re<br>rnate C<br>Course<br>6003                 | AG S ANIMAL MGT<br>quested<br>Course Requests<br>Description<br>SPANISH 3                                    | Alternate For<br>Course | Elective<br>To<br>Description | sM<br>tal Earned C  | 0.50<br>Credits: 3.000<br>Possibl<br>Earned Credit<br>1.00                      |
| 4 cou<br>Alte<br>Rank                | rrse(s) re<br>rnate C<br>Course<br>6003<br>3403         | AG S ANIMAL MGT<br>quested<br>Course Requests<br>Description<br>SPANISH 3<br>ANATOMY & PHYS                  | Alternate For<br>Course | Elective<br>To<br>Description | sM<br>tal Earned C  | 0.50<br>Credits: 3.000<br>Possibi<br>Earned Credit<br>1.00<br>1.00              |
| 4 col<br>Alte<br>Rank<br>1<br>2<br>3 | rrse(s) re<br>rnate C<br>Course<br>6003<br>3403<br>8207 | AG S ANIMAL MGT<br>quested<br>Course Requests<br>Description<br>SPANISH 3<br>ANATOMY & PHYS<br>MONEY MATTERS | Alternate For<br>Course | Elective<br>To<br>Description | sM<br>tal Earned C  | 0.500<br>Credits: 3.000<br>Possible<br>Earned Credit<br>1.000<br>1.000<br>1.000 |

After the students enter their courses, the counselor can view or change the courses - Student Profile>Scheduling>Course Requests.

|                          |       |          | 112 14  |                          |                   |                      |                    |                       |           |                                |                   |                      |                                               |   |
|--------------------------|-------|----------|---------|--------------------------|-------------------|----------------------|--------------------|-----------------------|-----------|--------------------------------|-------------------|----------------------|-----------------------------------------------|---|
| Student: Fype to sea     | rch   |          | ~ <     | >                        |                   |                      |                    |                       |           |                                |                   |                      |                                               |   |
| Full Name<br>Dukescr, Bu | rke R | Indicato | ars (   | Student Number<br>031276 | TSDS<br>9276      | Unique ID<br>074589  | Gender<br>M - Male | Birth Date 11/01/2001 | Age<br>17 | Grad Year<br>2020              | Grade<br>12       | Active<br>True       | Current Default Entity / Active<br>001 / True |   |
| Lt L                     | «     | Schedul  | ed Crea | dits: 0.000              | Total Cree        | lits: 3.500          | 🖌 Schedul          | e Changes             |           |                                |                   |                      |                                               |   |
| Discipline               | +     | COURSE   | REQU    | ESTS                     |                   |                      |                    |                       |           |                                |                   |                      |                                               |   |
| Enrollment               | +     | Search   | Alterna | ate Rank                 | Q                 | View: Skywa          | rd Default         | Filter: View All      | Course R  | lequests                       |                   |                      |                                               |   |
| Family                   | +     |          |         | O ↑<br>Alternate         | Alternate<br>Rank | ↑2<br>Course<br>Code | Course Des         | scription             | 0         | Section Length<br>Subset Summa | O<br>Sch<br>ry Me | eduling<br>thod Code | Earned Alternate for<br>Credits               | 0 |
| ree management           | T     |          | -       |                          |                   |                      | The Colorest       |                       |           | 10                             |                   |                      | Possible                                      |   |
| Food Service             | Ŧ     | 0        |         |                          |                   | 1400                 | ENGLISH 4          |                       |           | YR                             |                   |                      | 1.00                                          |   |
| GPA                      | +     | 0        | •       |                          |                   | 3100                 | BIOLOGY            | D                     |           | YS1                            |                   |                      | 0.50                                          |   |
| Grad Requirements        | +     | 0        | •       |                          |                   | 4400                 | GOVERNME           | ENT                   |           | SM                             |                   |                      | 0.50                                          |   |
| Grading                  | +     | 0        | •       |                          |                   | 7028                 | THEATRE AF         | RTS 3                 |           | YR                             |                   |                      | 1.00                                          |   |
| Guidance                 | +     | 0        | -       |                          |                   | 8603                 | AG S ANIM          | AL MGT                |           | SM                             |                   |                      | 0.50                                          |   |
| Health                   | +     | -        | -       |                          |                   |                      |                    | HE INC.               |           |                                |                   |                      | 0.50                                          |   |
| Online Form              | +     | 0        |         | ×.                       | 1                 | 6003                 | SPANISH 3          |                       |           | YR                             |                   |                      | 1.00                                          |   |
| Performance              |       | 0        | *       | 8                        | 2                 | 3403                 | ANATOMY            | & PHYS                |           | YR                             |                   |                      | 1.00                                          |   |
| Acknowledgment           | +     | 0        | •       | 2                        | 3                 | 8207                 | MONEY MA           | TTERS                 |           | YR                             |                   |                      | 1.00                                          |   |
| Scheduling               | -     |          |         |                          |                   |                      |                    |                       |           |                                |                   |                      |                                               |   |
| Schedule Matrix          |       |          |         |                          |                   |                      |                    |                       |           |                                |                   |                      |                                               |   |
|                          |       |          |         |                          |                   |                      |                    |                       |           |                                |                   |                      |                                               |   |

If a student only needs a semester of a full year course, this will be adjusted in this screen.

| Impersonate User > E                | intity Grou | o Configur | ation De   | tails > Stud        | ent Profile                                |                                                |                                                |                                  |                                                                                                    |
|-------------------------------------|-------------|------------|------------|---------------------|--------------------------------------------|------------------------------------------------|------------------------------------------------|----------------------------------|----------------------------------------------------------------------------------------------------|
| Student: Type to se                 | arch        |            | ~ ~        | $\rightarrow$       |                                            |                                                |                                                | 🔂 Add Student                    | SCHEDULING : STUDENT COURSE REQUEST DETAILS                                                                                                    |
| Full Name<br>Dukesce, B             | Surke R     | Indicator  | s St<br>03 | udent Numb<br>31276 | er TSDS Unique ID<br>9276074589            | Gender Birth Date Ap<br>M - Male 11/01/2001 12 | e Grad Year Grade<br>2020 12                   | Active<br>True                   | Full Name         Indicators         Gender         Bith Date         Bith Date         Table         Age         Student Number         Oracle         Active         Is Active Default           Dukesce Bunke R         UP /# Ch         M - Male         Bith Date         17         Student Number         Oracle         12         True         True |
| Current Default Entit<br>001 / True | ty / Active |            |            |                     |                                            |                                                |                                                |                                  | Course<br>3100 - BIOLOGY                                                                                                    |
| L± L=                               |             | Schedule   | ed Credi   | ts: 0.000           | Total Credits: 3.500                       | 🖌 Schedule Changes                             |                                                | ≡ Utilities                      | STUDENT COURSE REQUEST DETAILS                                                                                                    |
| Discipline                          | +           | Search     | Alternat   | e Rank              | Q  Skyward De                              | fault 🛛 🔫 View All Course Requests             | C Add Course Reg                               | uest More >> >>>                 | Alternate 🗐                                                                                                    |
| Family<br>Fee Management            | +++         |            |            | Ö<br>Alternate      | ↑1 O ↑2 O<br>Alternate Course<br>Rank Code | Course Description                             | O O O Section Length Sch<br>Subset Summary Met | eduling Earne<br>thod Code Credi | Alternate Rank                                                                                                    |
| Food Service                        | +           | 0          | •          |                     | 1400                                       | ENGLISH 4                                      | YR                                             | Possib<br>1.0                    | STUDENT COURSE REQUEST SECTION LENGTH SUBSETS                                                                                                    |
| GPA                                 | +           | 0          | *          | e.                  | 3100                                       | BIOLOGY                                        | YS1                                            | 0.5                              | Search Section Length Subset 🔍 💿 View: Skyward Default 🌹 Filter: Skyward Default 🖤 Search Section Length Subset More 🗸                                                                                                    |
| Grad Requirements                   | +           | 0          | •          |                     | 4400                                       | GOVERNMENT                                     | SM                                             | 0.5                              | ↑ 0 0 0 0<br>Section Length Subset Full Section Start Date End Date                                                                                                    |
| Grading                             | +           | 0          | •          |                     | 7028                                       | THEATRE ARTS 3                                 | YR                                             | 1.0                              | Subset Code Description Length Vol VEAR ERMETER 1 08/19/2019 12/20/2019                                                                                                    |
| Guidance                            |             | 0          | •          |                     | 8603                                       | AG S ANIMAL MGT                                | SM                                             | 0.5                              |                                                                                                    |
| Online Form                         | +           | 0          | •          | 10                  | 1 6003                                     | SPANISH 3                                      | YR                                             | 1.0                              | IN K 7 7 7 Ibal records *                                                                                                    |
| Performance                         |             | 0          | •          | 1                   | 2 3403                                     | ANATOMY & PHYS                                 | VR                                             | 1.0                              |                                                                                                    |
| Acknowledgment                      | -           | 0          | •          | 8                   | 3 8207                                     | MONEY MATTERS                                  | YR                                             | 1.0                              |                                                                                                    |
| Scheduling                          | -           |            |            |                     |                                            |                                                |                                                |                                  |                                                                                                    |
| Schedule Matrix<br>Schedule List    |             |            |            |                     |                                            |                                                |                                                |                                  |                                                                                                    |
| Team/Categories                     |             |            |            |                     |                                            |                                                |                                                |                                  |                                                                                                    |
| Course Requests                     |             | -          |            |                     |                                            | 9                                              |                                                | <u>↑</u> 8                       |                                                                                                    |
| Weekly Schedule                     |             |            |            | > 50                | ▼ Total Records ∨                          |                                                |                                                |                                  |                                                                                                    |